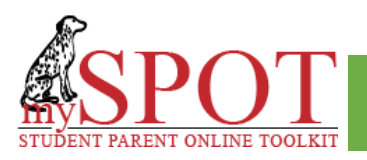

Login"

## Step 1: Go to <u>https://myspot.sdhc.k12.fl.us.</u>

From the School District Website select "Families" then "mySPOT

| VV                  | elcome to the HCPS Parent H                                                              | lub                  |  |
|---------------------|------------------------------------------------------------------------------------------|----------------------|--|
|                     | Your Student and Parent Online Toolkit                                                   | <u>v</u>             |  |
| If you already have | a mySPOT account, please enter your email an<br>Otherwise select Register a New Account. | ddress and password. |  |
| Username/Email:     | 1 A                                                                                      |                      |  |
|                     |                                                                                          |                      |  |
| Password:           |                                                                                          |                      |  |
| Password            |                                                                                          |                      |  |
| Can't Log In?       |                                                                                          | Log In               |  |
|                     | Desister a New Assault                                                                   |                      |  |

## Step 2:

Select Register a New Account, then select enrollment status for your student. **Choices**: currently enrolled, not enrolled, student was previously enrolled.

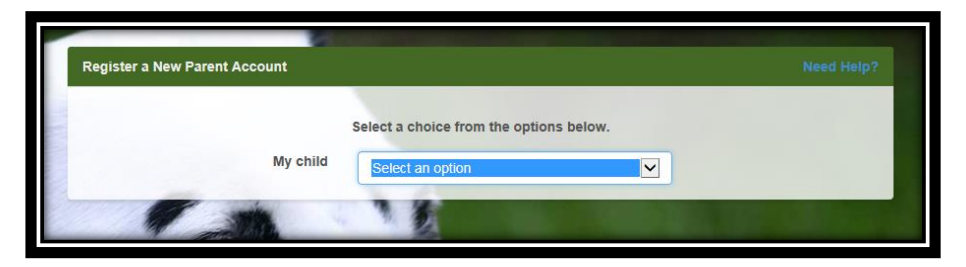

Step 3: Follow the directions for the form and then click "Register"

You will need the following: **your email address** (this becomes your login) **Student Identification number**, **student's school**, **birthdate**, **last 4 digits of the student's Social Security number**, and your **relationship** to student.

## PARENT REGISTRATION

|                                          | Select a choice fr                          | om the options below                                   | •                            |                 |
|------------------------------------------|---------------------------------------------|--------------------------------------------------------|------------------------------|-----------------|
| My child                                 | is currently enrolled in HCPS.              |                                                        |                              |                 |
| Enter the information below about one of | Current<br>of your children. If you<br>acco | HCPS Student<br>bu have more than one o<br>bunt later. | child, you will be able to a | dd them to your |
| Email Address *                          |                                             |                                                        |                              |                 |
| youremail@provider.com                   |                                             |                                                        |                              |                 |
| Student Number *                         |                                             | Student's School                                       | *                            |                 |
| Student Number                           |                                             | Select a School                                        |                              | ~               |
| Birth Month *                            | Birth Day *                                 |                                                        | Birth Year *                 |                 |
| Month                                    | Day                                         | $\checkmark$                                           | Year                         | ~               |
| Last 4 of Student's Social Security Numl | ber*                                        | Relationship *                                         |                              |                 |
|                                          |                                             | Select Relations                                       | ship                         | ~               |
|                                          |                                             |                                                        |                              |                 |
| All and Allandar                         | Alexand M                                   | Const                                                  |                              | logistor        |

**Step 4:** A verification email will be sent to the **email address** you used. In the email there will be a verification link. Click on the link to verify your mySPOT account. Your **email address** will become your "log in" for mySPOT.

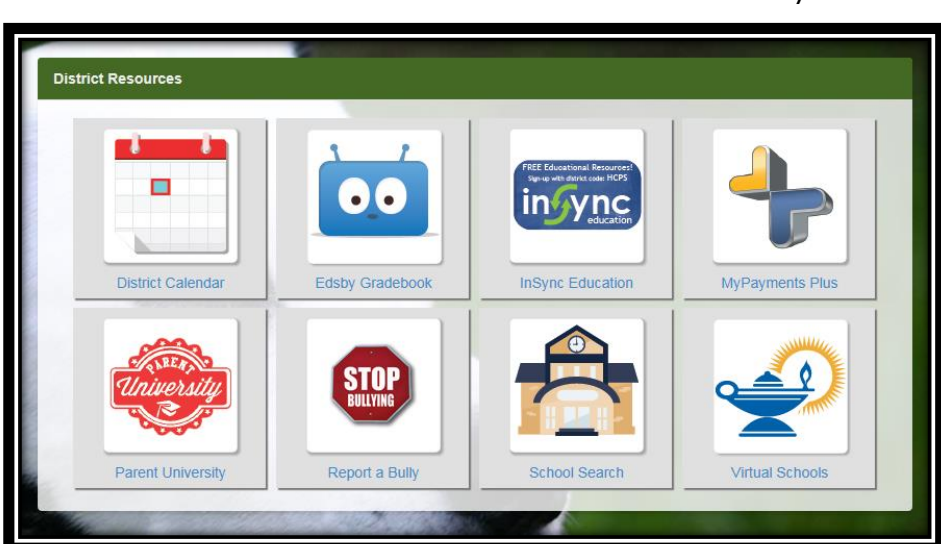

Additional District Resources with mySPOT

Scan to access the mySPOT Video

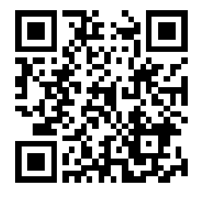